### 13 / 02 / 2023

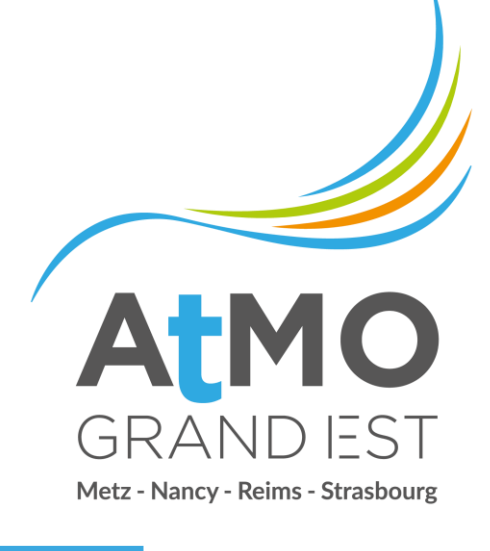

# Présentation du Tableau de bord des territoires

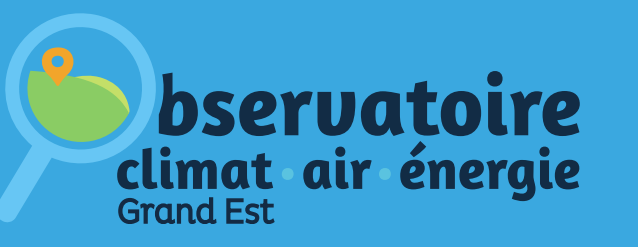

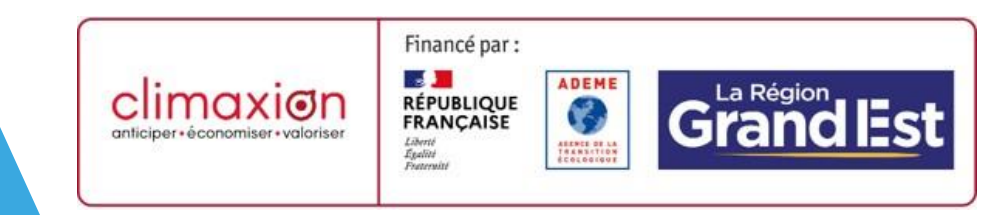

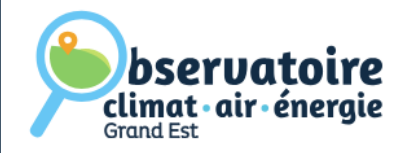

### **OÙ TROUVER LE TABLEAU DE BORD ?**

L'outil est disponible depuis 2021 dans l'<u>onglet</u> <u>« Données » de l'Observatoire.</u>

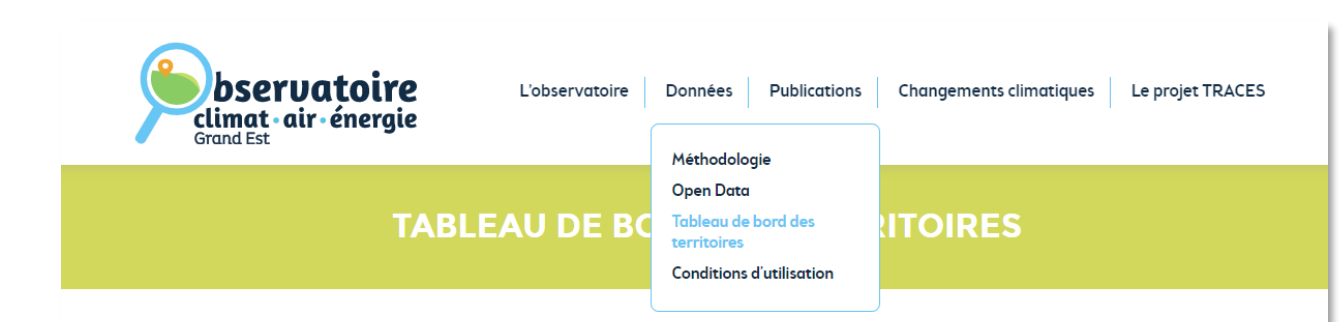

### En quoi consiste-t-il?

Il contient un ensemble de cartes et graphiques permettant une consultation dynamique des données Climat – Air – Energie pour chaque territoire de la Région Grand Est. Les données sont disponibles pour les années 1990 à 2020 et pour toutes les échelles de territoires :

- Région Grand Est
- Départements
- CEA
- EPCI
- PETR / Pays / Syndicats mixtes
- SCOT
- PNR

#### INFORMATIONS

Afin de visualiser les données de la base **Invent'Air**. l'Observatoire publie un **tableau de bord des territoires**. Un ensemble de cartes et graphiques permet une consultation dynamique des données Climat – Air – Energie pour les **territoires de la Région Grand Est**.

Ce tableau de bord se décline en 8 pages abordant les grandes thématiques Climat – Air – Energie pour le territoire sélectionné :

Général

- Objectifs nationaux
- Objectifs régionaux
- Consommations et émissions
- Production d'énergie primaire
- Ratio EnR
- Séquestration carbone
- Complément d'informations

N'oubliez pas de consulter les conditions d'utilisation des données avant de les réutiliser. Pour rappel, **les données sont basées sur les** contours des EPCI arrêtés au 1<sup>er</sup> janvier 2022.

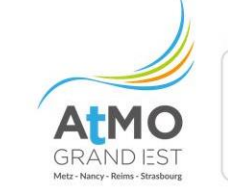

Avec le soutien de

climaxion anticiper • économiser • valoriser

Tableau de bord de votre territoire

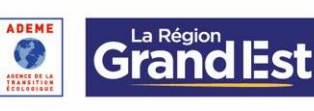

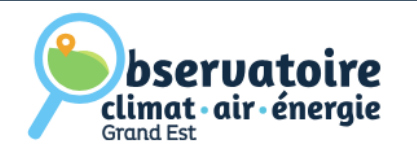

### **COMMENT L'UTILISER ?**

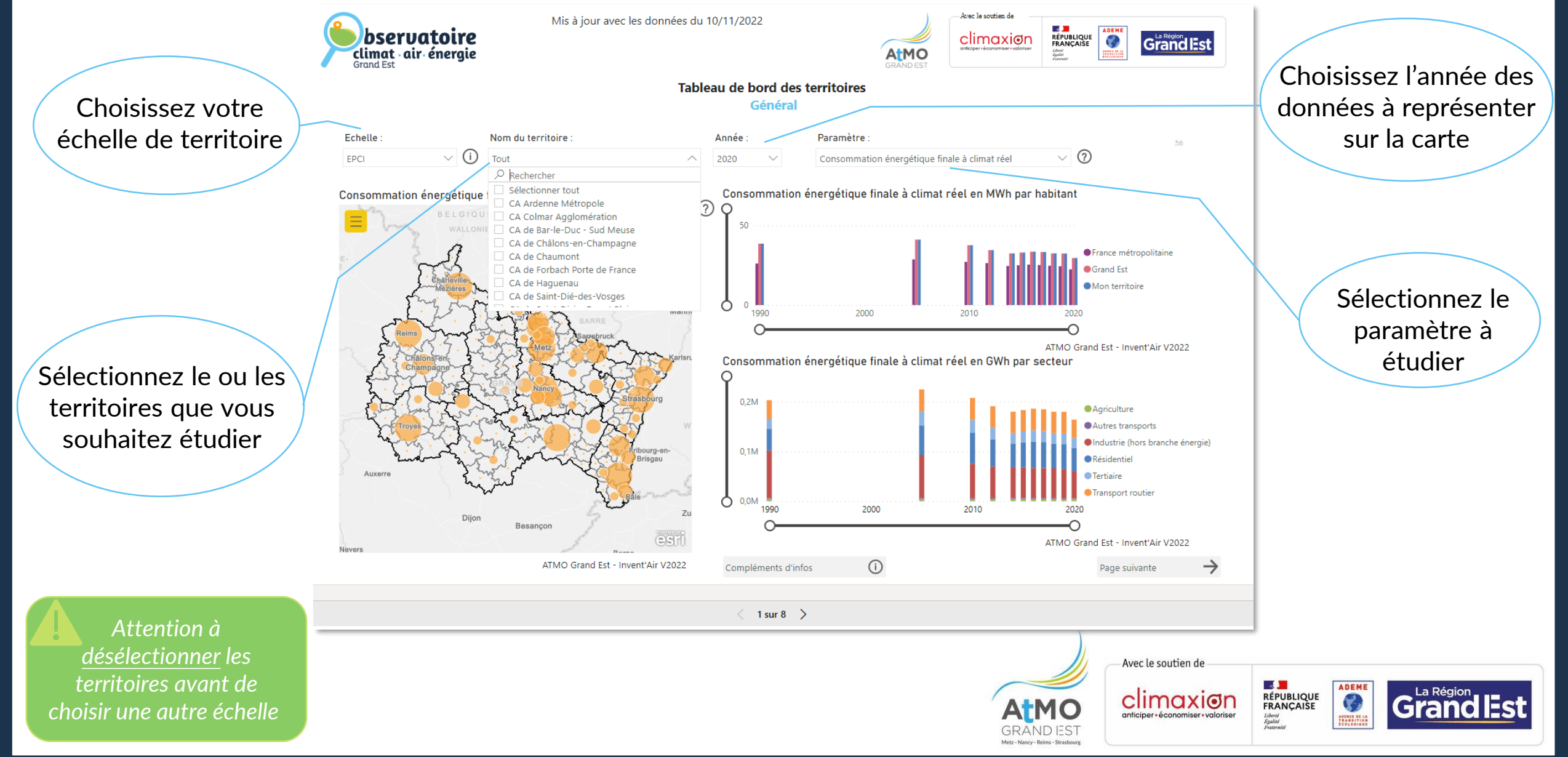

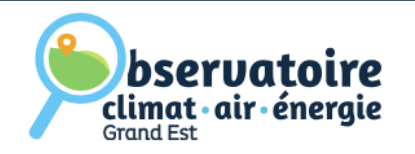

## **QUELLES SONT LES INFORMATIONS DISPONIBLES ? (1/2)**

En cliquant en bas de la page (bouton noté « 1 sur 8 ») vous pourrez accéder aux <u>différents onglets</u>:

### • Général :

Visualisez les données de consommation d'énergie, de production d'énergie, d'émissions de gaz à effet de serre et de polluants atmosphériques par habitant et par secteur

### • Objectifs nationaux :

Comparez la position de votre territoire (pour la dernière année d'inventaire) aux objectifs nationaux de la SNBC, du Code de l'énergie et du PREPA

• Objectifs régionaux :

Comparez la position de votre territoire (pour la dernière année d'inventaire) aux objectifs régionaux du SRADDET

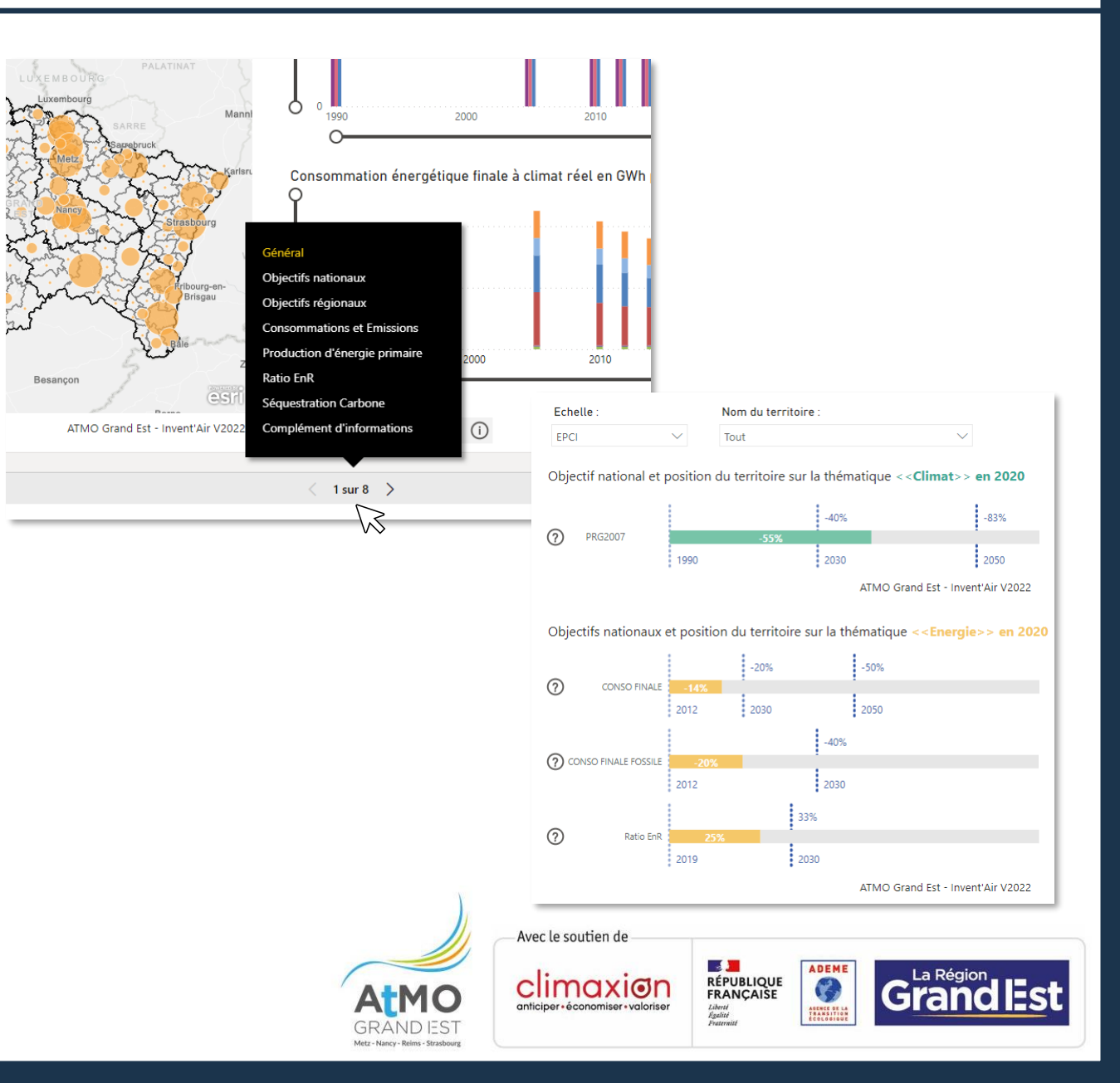

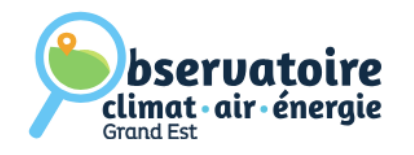

## **QUELLES SONT LES INFORMATIONS DISPONIBLES ? (1/2)**

#### • Consommations et émissions :

Visualisez les données de consommation d'énergie, d'émissions de gaz à effet de serre et de polluants atmosphériques avec le détail par secteur et par source

• Production d'énergie primaire :

Visualisez les données de production d'énergie avec le détail par filière et par vecteur énergétique

#### • Ratio EnR :

Obtenez le ratio EnR de votre territoire et observez l'évolution du ratio EnR régional Grand Est détaillé par secteur

#### • Séquestration carbone :

Visualisez la séquestration carbone de votre territoire au total et par habitant

#### • Complément d'informations :

Accédez aux rapports méthodologiques, à des clés de lecture et à des documents spécifiques à votre territoire

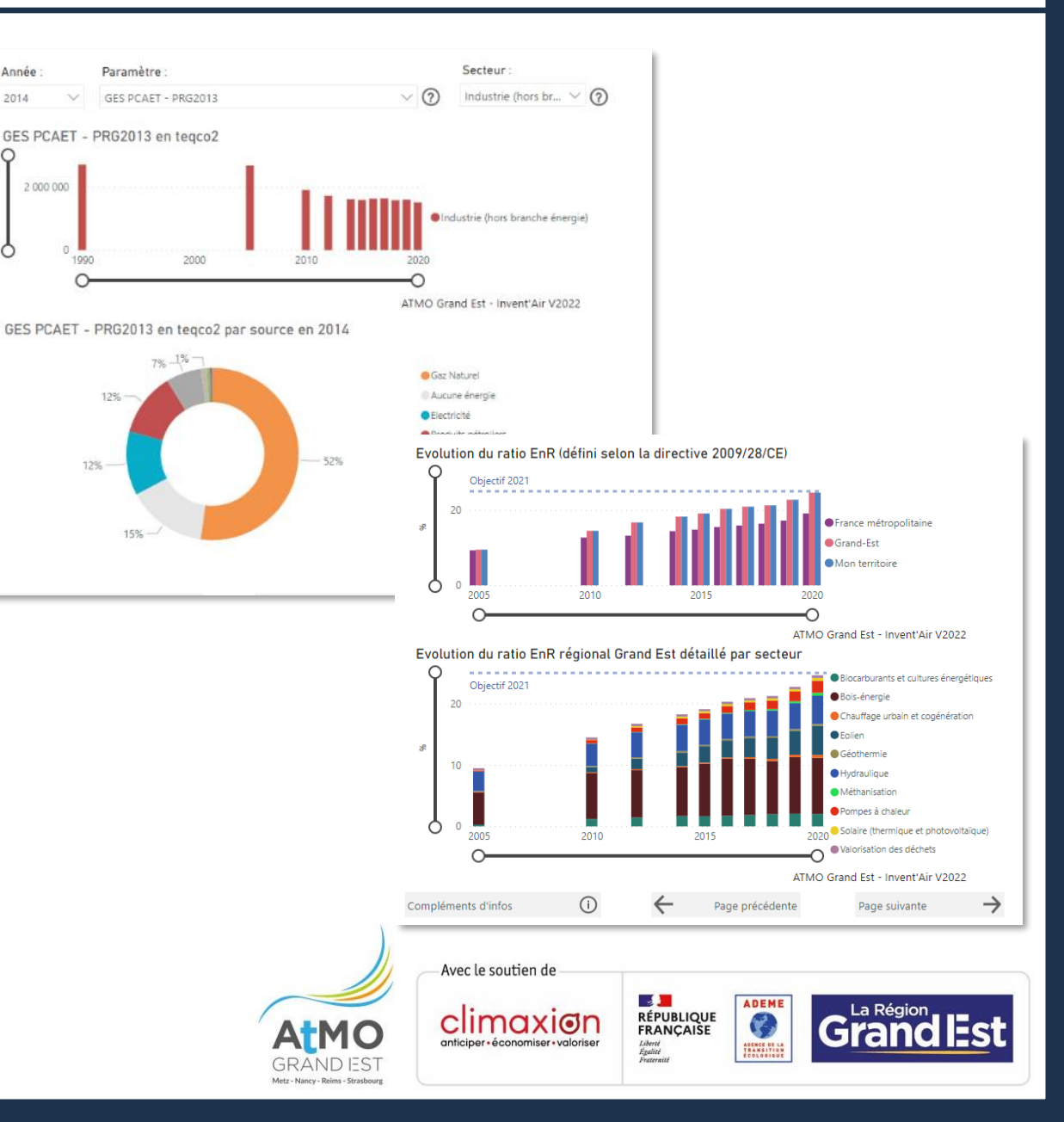

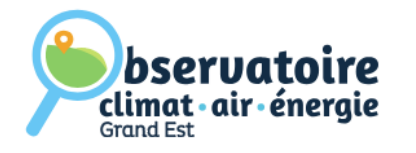

# **COMMENT AVOIR ACCÈS AUX DONNÉES DÉTAILLÉES ?**

En faisant un clique droit sur les graphes, vous aurez accès à un zoom sur le graphe et au tableau de données correspondant :

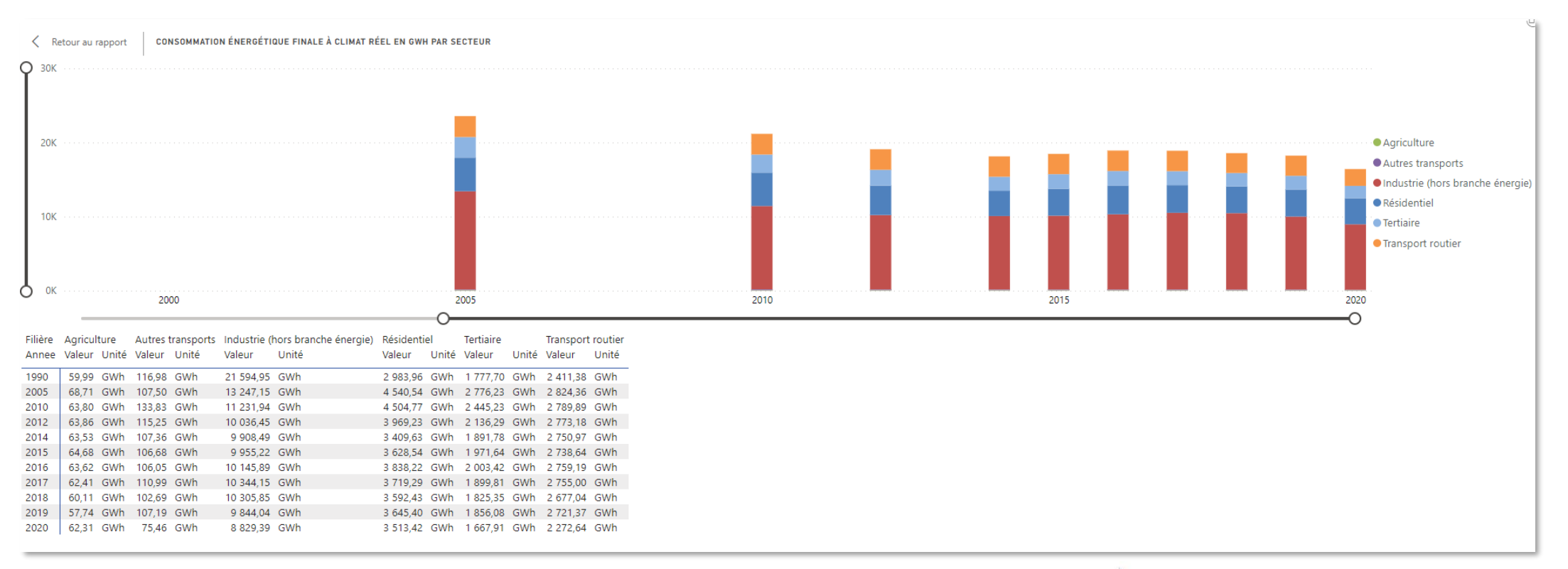

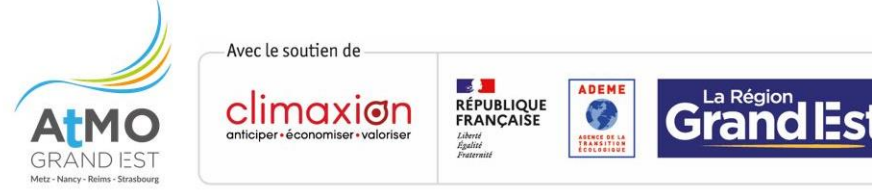

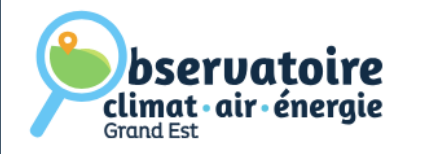

### **ET SI J'AI DES QUESTIONS ?**

Sur chaque page se trouvent un ou plusieurs ⑦. En cliquant dessus, vous obtiendrez des compléments d'information sur les éléments présentés.

Une **vidéo** sous forme de tuto sera bientôt disponible pour vous expliquer toutes les fonctionnalités en images directement sur le site de l'Observatoire.

L'équipe se tient à disposition pour répondre à vos questions et vous aider dans l'utilisation de l'outil !

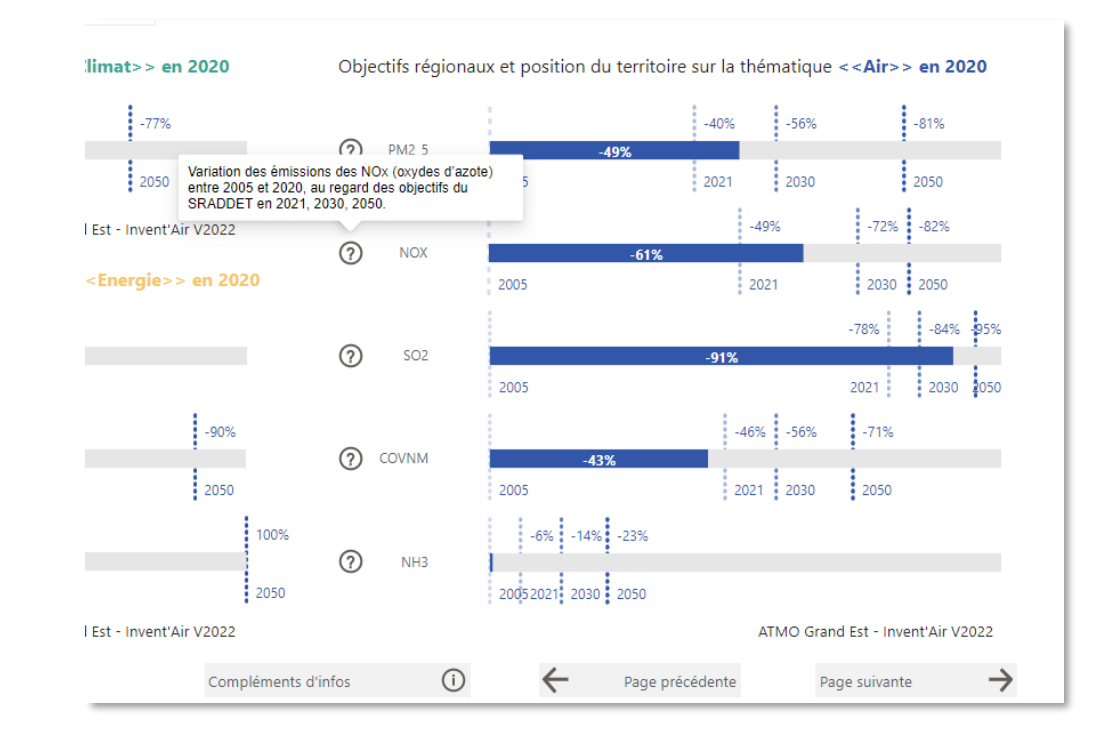

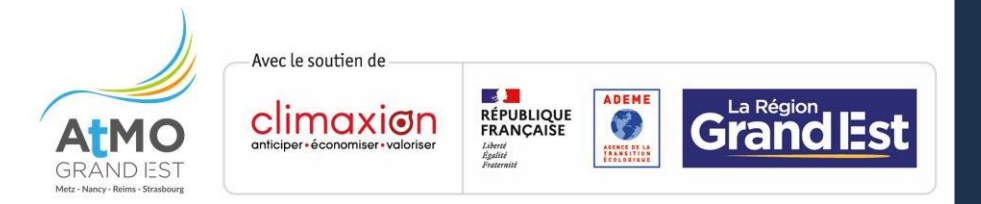

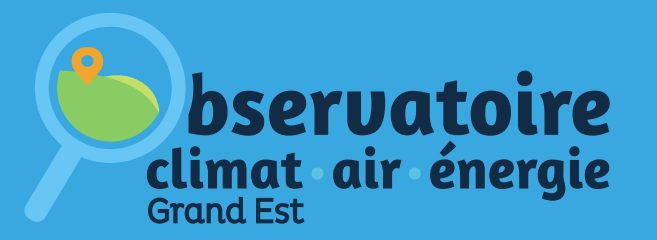

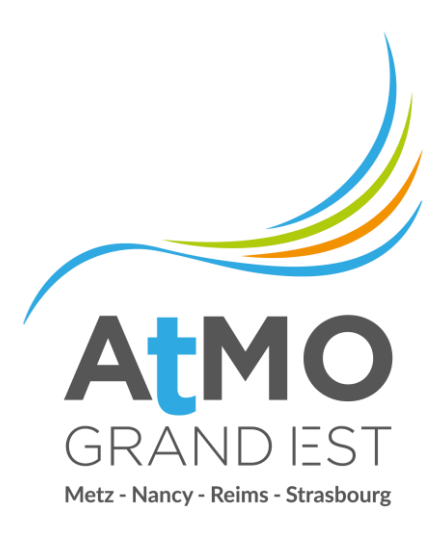

#### **OBSERVATOIRE CLIMAT AIR ENERGIE**

https://observatoire.atmo-grandest.eu/

ATMO Grand Est

Espace Européen de l'Entreprise – 5 rue de Madrid – 67300 Schiltigheim

Tél : 03 69 24 73 73

Mail : observatoire-cae@atmo-grandest.eu

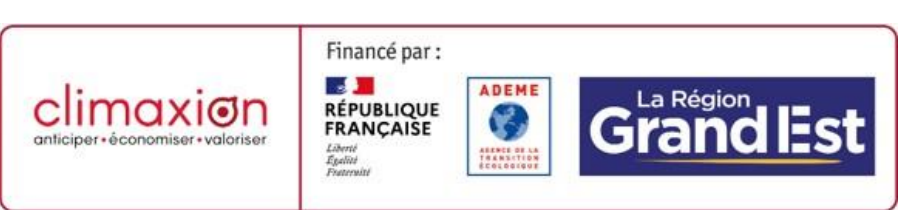